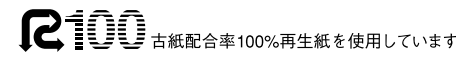

市役所産はちみつ[Kiyohachi] ゲットのチャンスが!?

2面をチェック!

Kiyohachi

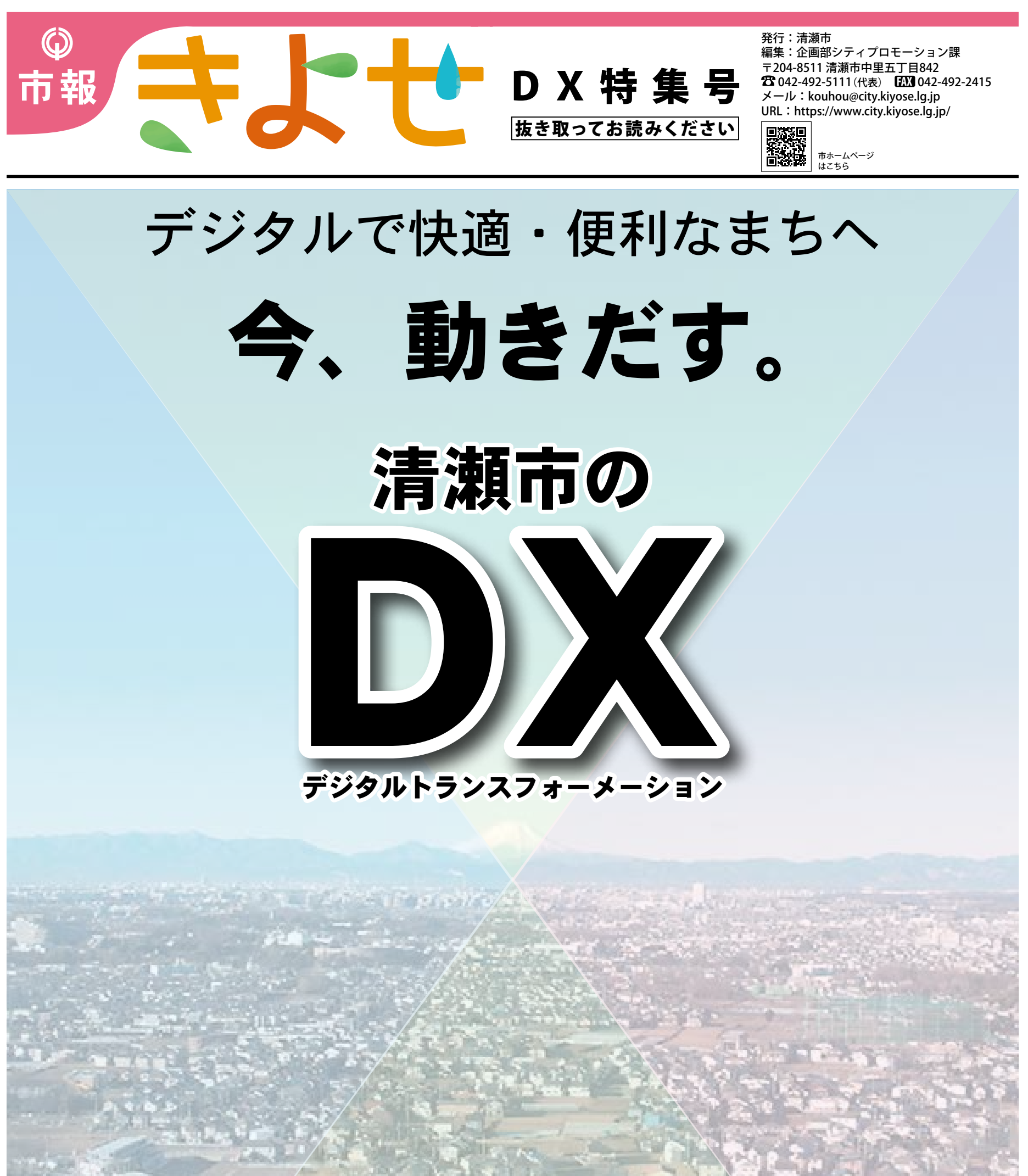

DXは、デジタル・トランスフォーメーションの 略称で、デジタル技術を用いることで、生活やビジ ネスをより良い方向へ変えていくことを言います。 DXを進めるにあたっては、IT化のような既存業 務の単なる効率化ではなく、業務を抜本的に見直す 必要があります。

市民サービスの向上を目指した取り組みを 中面でご紹介しています

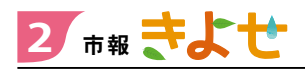

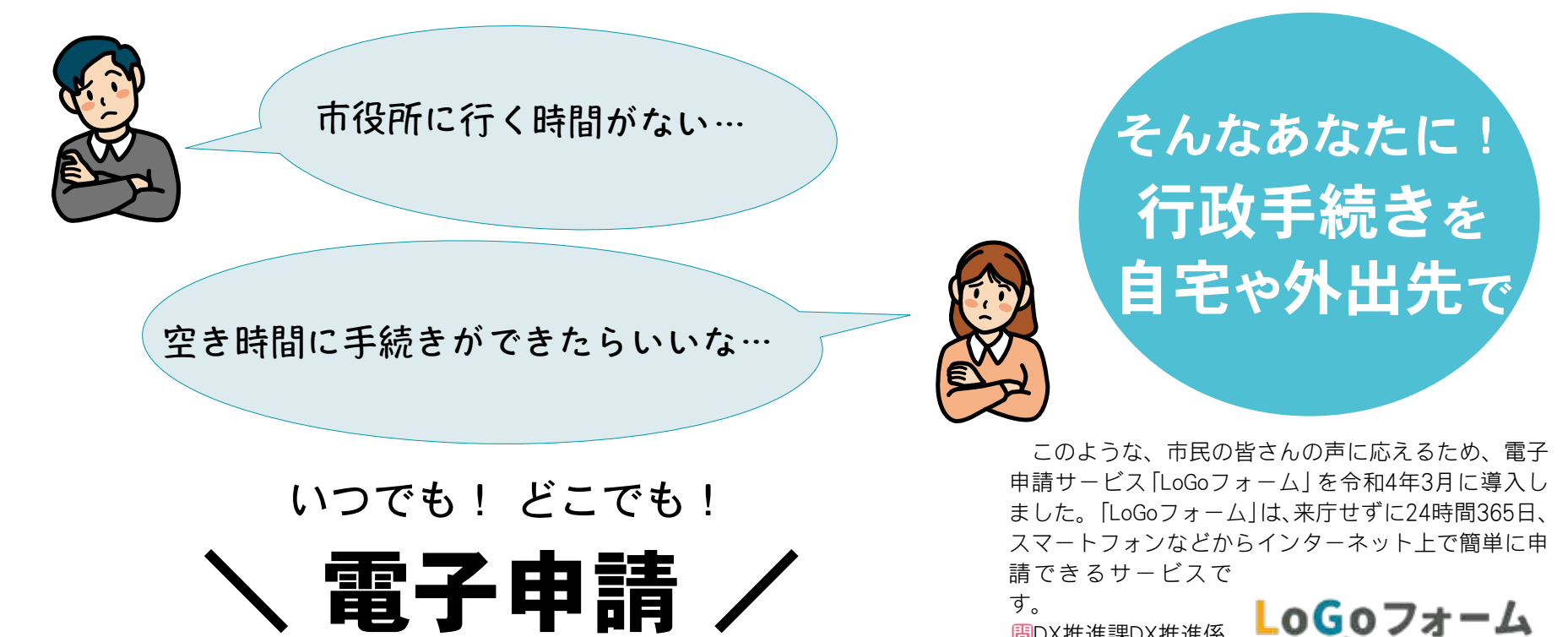

# どうやって使うの?

#### 方法①

市報や市からのお知らせに掲載されて いるQRコードを読み取る

#### 方法②

該当の行政手続きが掲載されている市 ホームページ内のQRコードを読み取る

#### 方法③

市ホームページの手続き 一覧から申請する(右記QR コード参照)

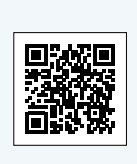

QRコードは どうやって 読み取るの?

 ①スマートフォンのカメラアプリを 起動する \_\_\_\_

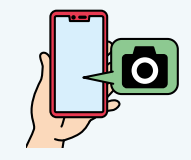

②カメラ画面の真ん中にQRコード を表示させるようにして読み取る

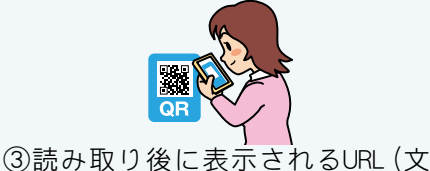

# 電子申請できる行政手続きはどんなものがあるの?

間DX推進課DX推進係 ☎042-497-1845

10月1日現在申請できるサービスの一覧です。 随時受け付ける手続きと一定の期間受け付ける手続きがあります。 随時ホームページで公開します。最新の手続き一覧は、右記QRコードを確認してください。

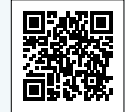

| 被災       | 情報報告    |              |      |    |
|----------|---------|--------------|------|----|
| 防犯       | 相談(犯罪被  | 医者等支         | 援を含む | む) |
| 申込       | み       |              |      |    |
| <健       | 康>      |              |      |    |
| 肺が       | ん検診(前期) | 申込み          |      |    |
| 禁煙       | 外来助成金日  | 申込み          |      |    |
| <新       | 型コロナウィ  | ルスワクチ        | -ン>  |    |
| 接種       | 券・接種済証  | E再発行申        | 請    |    |
| 住所       | 地外接種申請  | <u></u><br>手 |      |    |
| 40       | 目接種券発行  | 申請(基礎)       | 疾患を有 | đ  |
| る万       | )       |              |      |    |
| 40       | 目接種券発行  | 亍申請(医)       | 寮従事者 | ž• |
| 局新       | 者施設等征   | 事者)          |      |    |
| <固       | 定資産税>   |              |      |    |
| 新築       | 家屋調査予   | 約申込み(i       | 市から案 | 下  |
| され       | た万のみ)   |              |      |    |
| $< \sim$ | ット>     |              |      |    |
| 飼い       | 犬の死亡届   |              |      |    |
| <障       | 害福祉>    |              |      |    |
| 手話       | 通訳者派遣日  | 申込み          |      |    |
| 要約       | 筆記者派遣日  | 申込み          |      |    |
| <生       | 涯学習>    |              |      |    |
| 生涯       | 学習ガイド[き | まなびすと        | 」掲載、 | 叜  |
| 更、       | 削除の申込み  | *            |      |    |
| ソフ       | トテニス体験  | 講習会          |      |    |
| 学校       | 支援ボランラ  | ー<br>イア登録E   | 申請   |    |
| スポ       | ーツボランテ  | ィア登録申        | 請    |    |
|          |         |              |      |    |

#### ニュースポーツ用具貸出申請 <市民協働> 「清瀬市まちづくり基本条例」に基づく 市民提案 自治会会長変更届 市民伝言板掲載申込み <男女共同> アイレックまつり申込み アイレック「しごと相談」 申込み Ms.スクエア読者アンケート <産業振興> がんばるお店応援キャンペーン(第4弾) |利用者アンケート がんばるお店応援キャンペーン(第5弾) 利用者アンケート 住宅工事あっせん事業申込み <保養施設> 国民健康保険保養施設利用券交付申 |請(宿泊施設・健康入浴施設) <公園> 公園内土地占用許可申請 公園内行為許可申請 「(仮称)花のある公園」に関する意見 <上下水道> 雨水浸透施設設置助成(該当照会)

# ♦↓◆ LoGoフォームを体験してみよう!

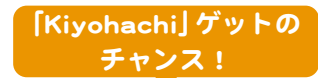

今回体験していただき、市報について簡単なアンケートにご回答いただくと、抽選で 3人に10月16日(印)に市役所で開催する「第4回 清瀬はちみつマルシェ」で交換できる「Kiy ohachi」(50<sup>(27)</sup>)のデジタルチケットをプレゼントします! 清瀬はちみつマルシェにつ いて詳しくは、市報きよせ10月1日号の5面を確認してください。 闘シティプロモーション課プロモーション係**2**042-497-1808

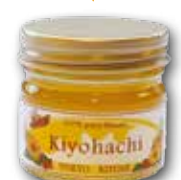

字列) を選ぶ

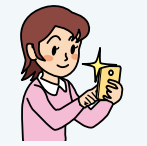

④該当のWebページが表示される

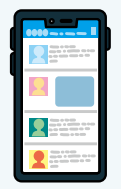

※スマートフォンの機種により、読 み取り方が異なる場合があります。 詳しくはお使いのスマートフォンの 取扱説明書などを確認してください。

# 【体験の方法】

①QRコードを読み取る
 左記の「QRコードはど
 うやって読み取るの
 ?」の記事を参考にQR
 □
 □
 □

手続き名

利用給付認定(新2号→新1号) 変更届

風しん抗体検査・予防接種クーポンの

スマイルベビーきよせの相談申込み

子育て・キラリ・クーポン券、商品券

スクールソーシャルワーカー相談申込

避難者数報告(避難所開設時のみ)

入園申請及び内定取り下げ申請

希望保育園変更・追加届

変更申込み(移行願い用)

<子育てのための施設>

子どもに関する相談申込み

<保育園>

長期欠席届

諸証明申請

発行申請

発行申込み

<教育>

くごみ>

 $\mathcal{A}$ 

家庭状況変更届

<その他子育て>

産後ケア訪問申込み

就学・転学相談申込み

一般廃棄物処理申請 <防災・防犯>

退園届

②右記アンケートに回答する
 Q1.該当する☆マークを選ぶ→
 その理由を入力する(任意)
 Q2.該当する項目を選ぶ
 Q3.該当する☆マークを選ぶ
 Q4.意見や感想がある場合は、入力する(任意)

Q5.プレゼント企画に「応募する」 か「応募しない」を選ぶ (「応募しない」を選んだ場合は、 以下の入力は不要) O6.「応募する」を選んだ場合は氏
 名、電話番号、メールアドレス
 を入力する
 ③アンケート入力が終わったら
 「→確認画面へ進む」を選ぶ
 ④修正がない場合は
 「→送信」を選び、完了です!
 ※修正がある場合は「←1つ前の
 画面に戻る」をタップし修正してください。

【プレゼント企画申込み締め切り】 10月12日(水)午後11時59分 【デジタルチケット送付予定日】 10月13日(木) ※当選者のみにメールに添付して送 付します。

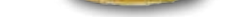

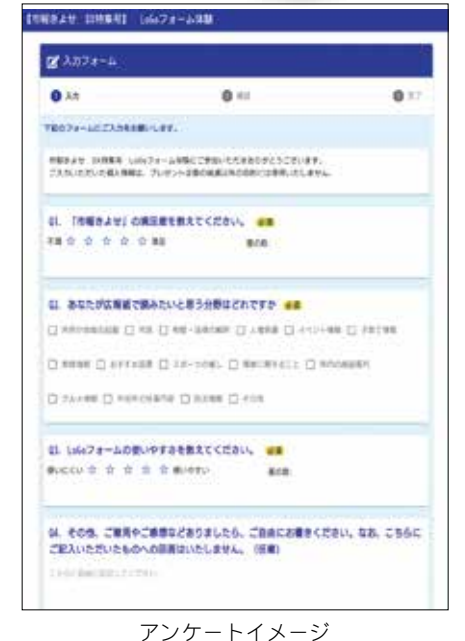

|凡例|||対対象 目日時 煬場所 翼費用 闘講師 樹持ち物 🕅内容 期期間 回直接会場へ 間問合せ 目申込み

きよせ 市報 3

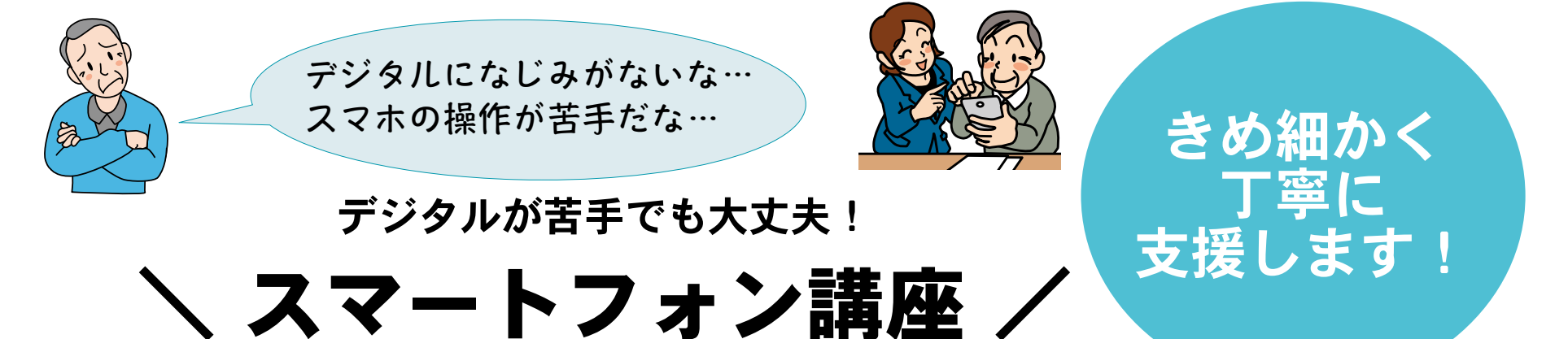

市が主催する スマートフォン講座

スマートフォンは持っているけ れど操作方法などの理解をより深 めたい! LINEなどのアプリの活 用方法についてもっと知りたい! という方向けの全2回の講座です。 この機会にスマートフォンにつ

いてさらに理解を深めてみません か?

図市内在住でスマートフォンを所 有している方。先着10人 図スマートフォンの各種機能や LINE、ごみ分別アプリなどの各種

アプリの操作・活用方法など ■11月11日 (金) 午後2時~4時、11 月15日(火)午後2時~3時(原則両日 参加) 腸生涯学習センター 🗒無料 簡筆記用具、お持ちのスマート フォン

目間10月4日~14日午前10時か ら午後5時までに電話でDX推進課 DX推進係

#### **☎**042-497-1845へ

※さらに今後、介護保険課で高齢 者向けのスマートフォン講座の開 催も企画しています。決まり次第、 市報などでお知らせします。

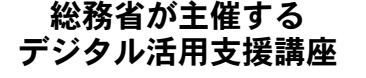

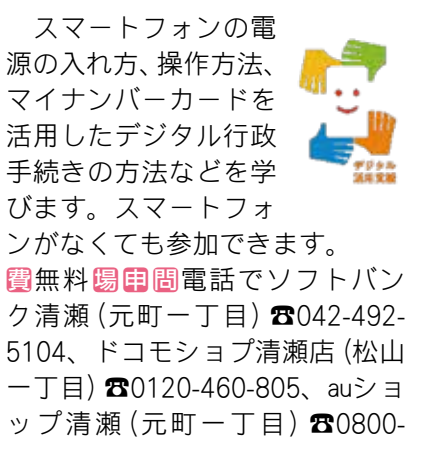

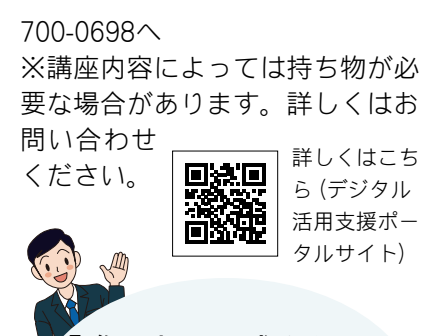

『誰一人取り残さない、 人に優しいデジタル化』 を実現していきます!

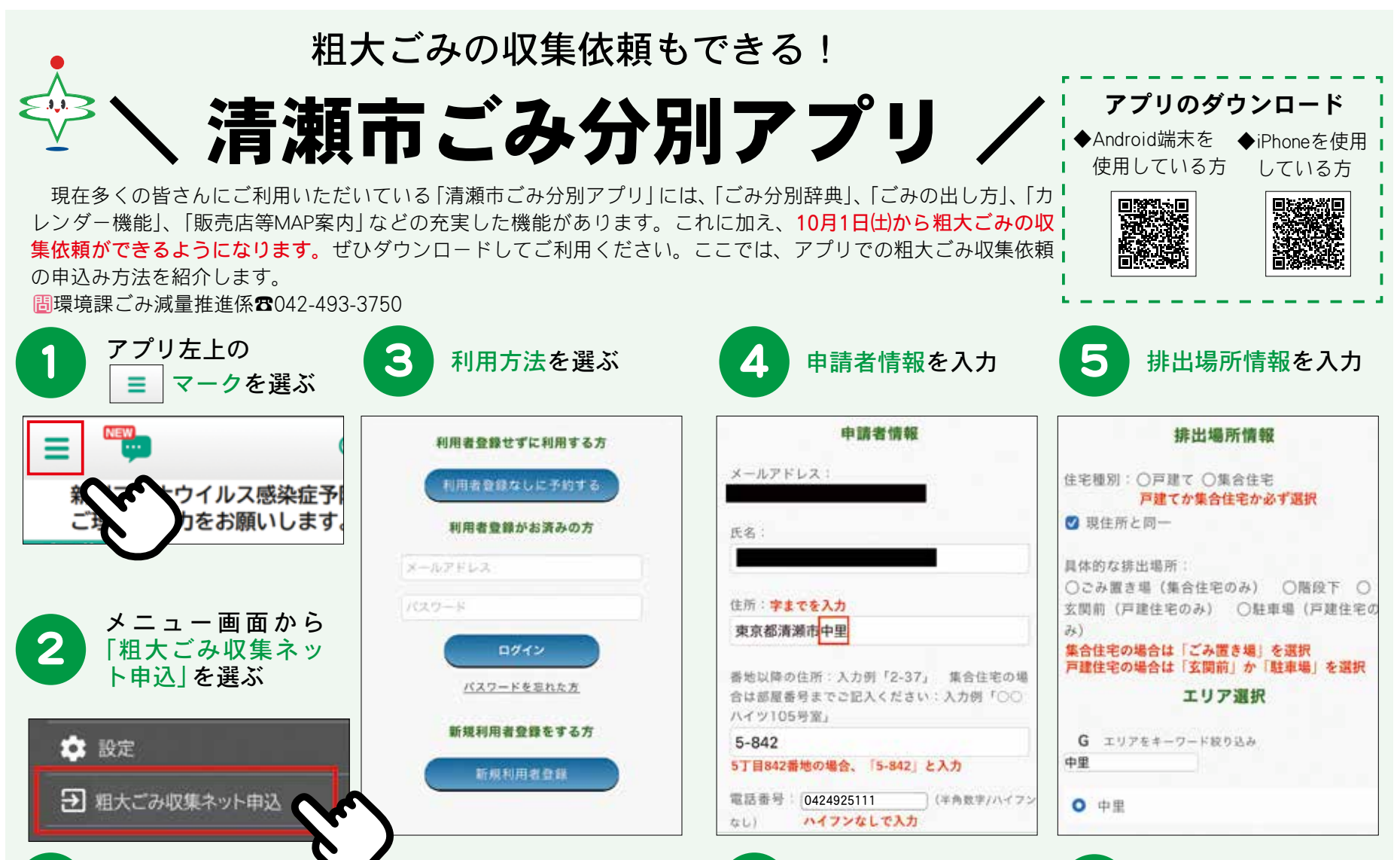

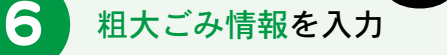

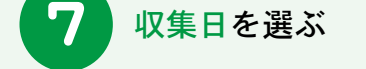

火

2

×

9

×

16

×

23

×

30

令和 年 月

水

3

×

10

×

17

×

24

×

31

木

4

×

11

×

18

×

25

<合和 年 月

月

×

8

×

15

×

22

×

29

日

7

×

14

×

21

×

28

×

#### 予約内容を確認し、 8 送信する

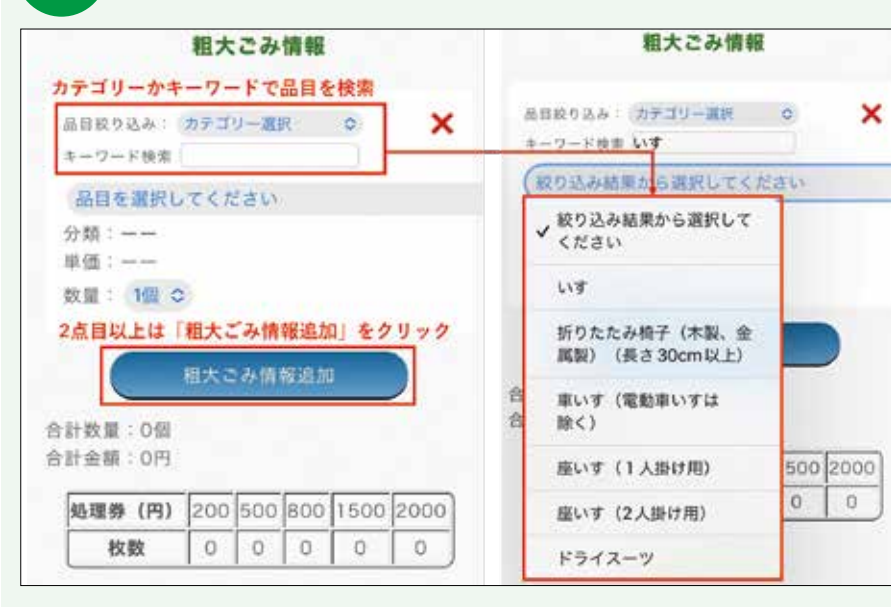

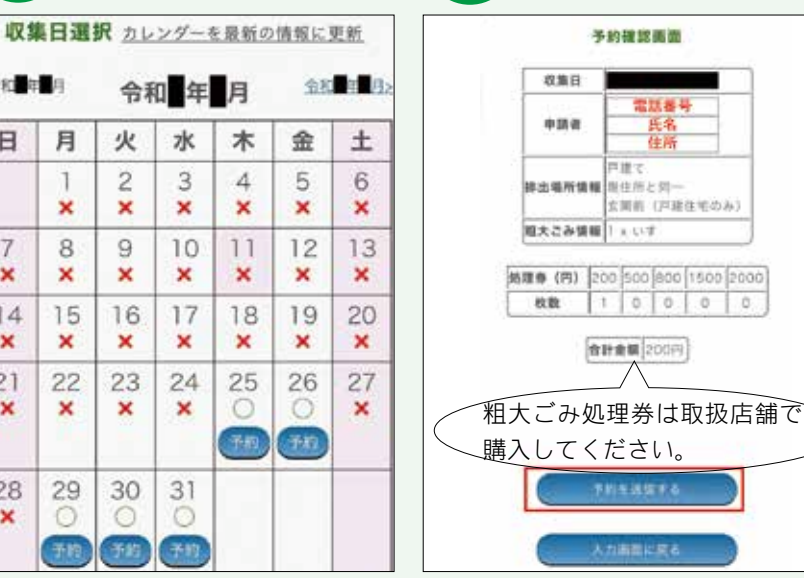

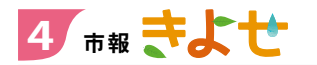

DX特集号 令和4年(2022年)10月1日号

10月1日(土)よりリリース!

(市の子育て情報をより身近なものに

清瀬市の 母子健康手帳アプリ
→
キラリ
→
子育て
+ビ

スマートフォンやタブレット端末、パソコンで利用できる母子健康手帳アプリを10月1日(土にリリースします。妊娠中の方や子育て中の方まで幅広 く利用できる本アプリをぜひご利用ください。 闘子育て支援課母子保健係**2**042-497-2077

# このアプリで どんなことができるの? 母子健康手帳の記録ができる!

妊娠中の記録、お子さんの健診・成長記録 など母子健康手帳の内容をアプリ内に入力・ 保存ができ、ご家族とも共有できます。複数 のお子さんの登録や写真添付もできます。

### こんなシーンにGood!

 ・母子健康手帳を無くしてしまった時などの 緊急時に備え、情報を保存しておきたい!
 ・思い出の記録として家族で共有したい!

# ここがキラリ☆

#### ▶妊娠期の記録

妊婦健診の記録を残すことで、体重グラフ や胎児発育曲線などが確認できます。週数ご とに変わる「あなたへのお役立ちアドバイス」 や妊娠期の体重の推移に応じた監修医による アドバイスなどもご覧いただけます。

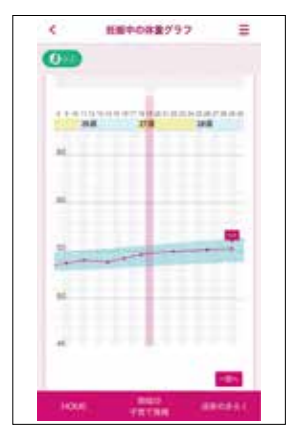

## ▶お子さんの成長記録

お子さんの各健診記録を残すことができま す。お子さんの成長をご家族と共有したり、 のちに振り返ったりする楽しみもあります。

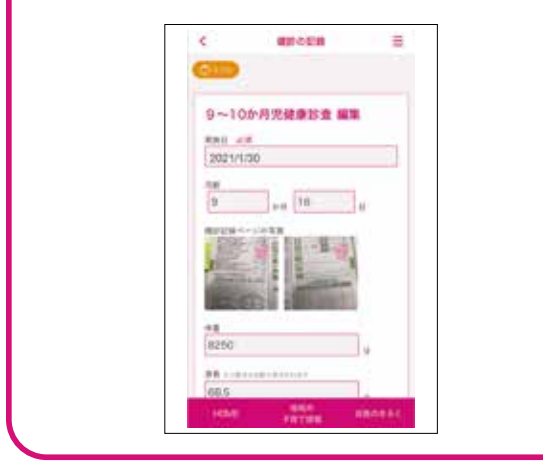

# 2 自動で予防接種スケジュールの 作成ができる!

お子さんの予防接種歴を登録していただく と、登録情報にもとづいた接種スケジュール が自動で作成されます。また接種予定日をプ ッシュ通知で受け取ることもできます。

#### こんなシーンにGood!

 ・どのワクチンをいつ打てばよいのかわから ない…

・予防接種のスケジュールをしっかり管理したい!

# ここがキラリ☆

## ▶AIによる接種スケジュール提案

次回の予定として、接種できるワクチンと 候補日が提案されます。市から予防接種の予 診票が届いたら、提案スケジュールを参考に、 接種日を検討のうえ、医療機関へ予約をして ください。次回以降の推奨スケジュールも確 認できるので、今後の予定の管理がしやすく なります。

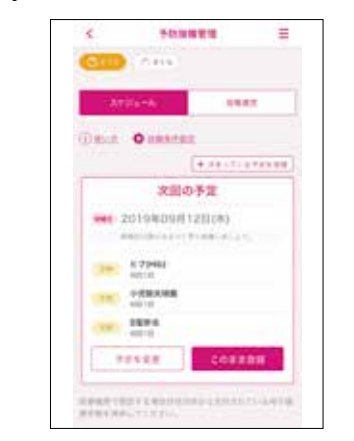

▶ **プッシュ通知による予定日のお知らせ** 接種日が近づいたらプッシュ通知でお知ら せする機能があります。設定を任意に変更で きるので、接種忘れが心配な方におすすめで す。

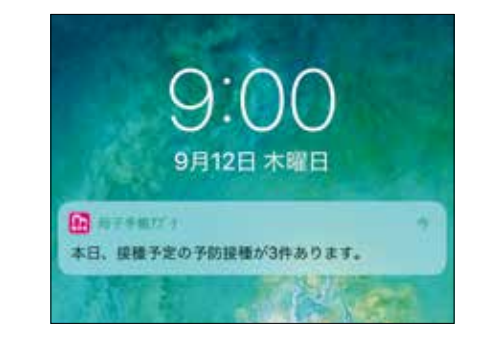

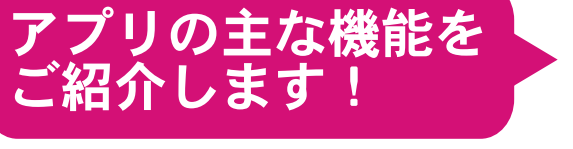

E

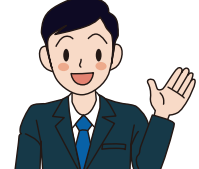

# 市の子育て関連情報の 受け取りや閲覧ができる!

子育てに関するイベントなどの情報を市が プッシュ型で自動配信したり、アプリ上に情 報を掲載したりします。 ※掲載情報は順次拡充していきます。

# こんなシーンにGood!

- ・子育てが忙しくて、自分で子育てに関する 情報を探す時間がない…
- 市でどのような子育てイベントを行っているのか知りたい!

# **ここがキラリ☆**

#### ▶市の子育て情報の閲覧

「地域の子育て情報」より、子育て関連の イベント情報を確認できます。子育てに関す る情報のみ掲載しているため、情報を探すの にかける時間を短縮できます。

また、お子さんの月齢・年齢に合わせて市 が情報を配信するため、必要な情報が探しや すくなります。

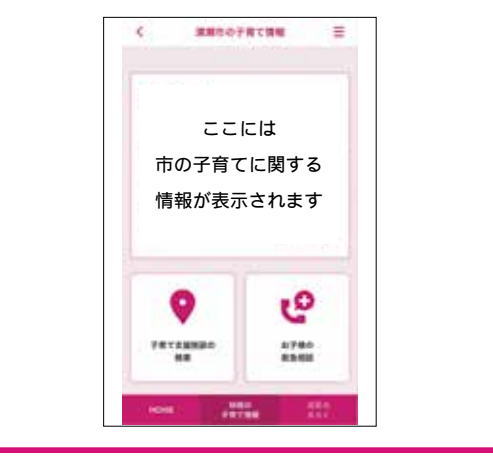

この他、子育て支援施設の 検索機能や妊娠中の方やお 子さんの「できたよ記念日」 の登録など機能が満載!

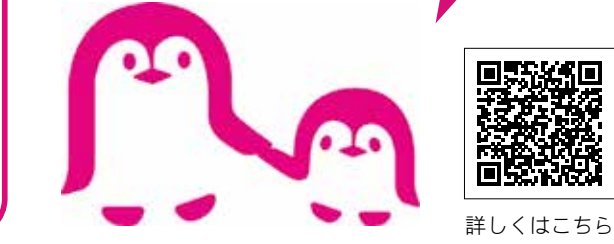

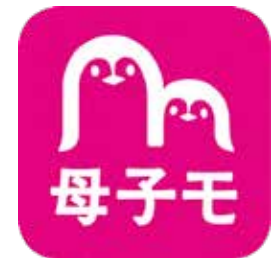

## アプリの利用方法

①右記QRコードを読み取るか、各アプリストアで
 「母子モ」と検索して、アプリをダウンロード
 ②プロフィール登録の際に自宅の郵便番号を入れる

HOME画面上に「キラリ☆子育てナビ」と表示され、 市の情報を見ることができます

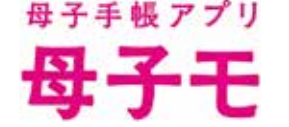

※ダウンロードしていただくアプリの名称は、「母 子手帳アプリ 母子モ~電子母子手帳~」です。

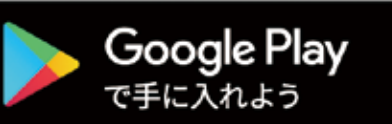

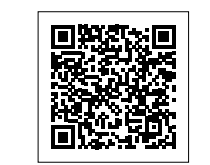

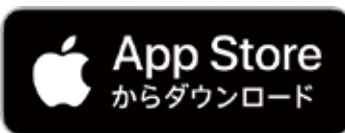

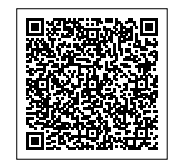

※Appleのロゴは、米国もしくはその他の国や地域におけるApple Inc.の商標です。App Storeは、Apple Inc.のサービスマー クです。Google PlayおよびGoogle Playロゴは、Google LLCの商標です。

※QRコードは㈱デンソーウェーブの登録商標です。